## **Playing Vespers Pre and Post Videos**

There are pre and post Vespers videos available on both a DVD and on mp4 files on the Booth Laptop computer and the Booth Tower computer.

#### **Playing Vespers Pre and Post videos using the Mediasonic DVD player**

Figure 1 shows the *Mediasonic DVD Player*. It is located below the switches for the wireless microphones.

When the Mediasonic DVD player is turned on it will appear as a video device on the Blackmagic ATEM multiview display.

**WARNING**: Always use the **OPEN/CLOSE** switch on the Mediasonic player. Forcing the player tray to close by pressing on the tray is likely to damage the mechanism and destroy the player.

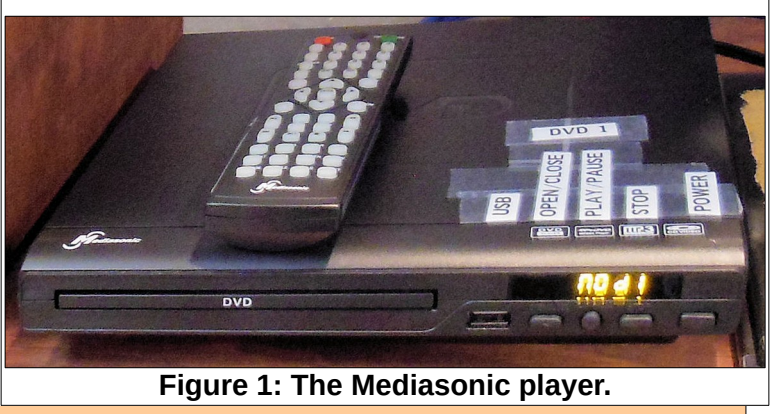

- ✓ Insert the Vespers Pre and Post video DVD into the Mediasonic player.
- Select the Mediasonic player selection button on the Blackmagic ATEM.
- To send the *Mediasonic* player video to the *Preview* display, press the

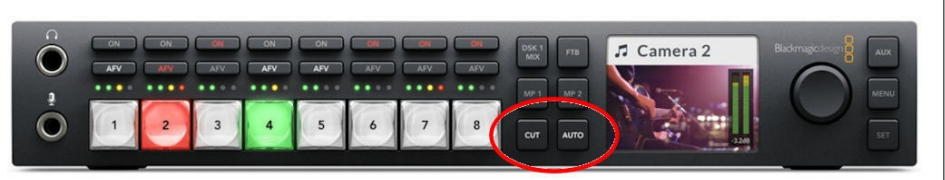

Figure 2: The Blackmagic ATEM.

appropriate switch on the Blackmagic ATEM.

The Mediasonic player menu should appear on the Preview window of the Blackmagic ATEM.

- ✓ Use the Mediasonic remote control to select the desired video.
  - Press play-Pause on the Mediasonic remote control, and as soon as the video shows the title screen press play-Pause on the Mediasonic remote control to pause the video.
- ✓ Press the Cut (or Auto) button on the Blackmagic ATEM.

This moves the Mediasonic **Preview** display to **Program** on the Multiview display.

The Blackmagic ATEM Program output is sent to the Projector.

 $\checkmark$  Adjust the sound volume using the appropriate input on the Sound Board.

(NOTE: The Blackmagic ATEM Program output also is sent to Channel 6 of the V800 video mixer.)

Page 2

### Playing Vespers Pre and Post videos using a computer

The VLC player can be used to play both audio and video files. Please review the section describing the VLC interface.

Title Bar

Menu Bar

Media Playback Audio Video Subtitle Tools View Help

#### The VLC Interface

Figure 3 shows the VLC display.

- The Title Bar shows the current file name and the name of the application.
- The Menu Bar contains drop down menu options.
- The Play/Pause tool toggles between playing and pausing the file. [Pressing the Spacebar will also toggle Play/Pause.]
- The Chapter Jump tools (on either side of the stop tool) jump between Playlist entries.
- The Stop tool will quit playing items from the Playlist.
- Play/Pause Previous Playlist File Stop Next Playlist File Toggle Fullscreen Extended Settings Show Playlist Loop Random

Figure 3: The VLC display.

- > The Full Screen tool will toggle full screen mode on and off.
- > The Extended Settings tool opens an Adjustment and Effects dialog box.
- > The Playlist tool opens the playlist dialog box.
- > When the Toggle Loop tool is selected, the system will replay the current Playlist.
- The Random Selection tool will cause list entries to be played in random order.
- The Track Slider along the bottom edge of the display shows the current time location of playback. The left side of this bar shows the current time, and the right side of this bar shows the total length of the selection. The Track Slider can be dragged to any time location.
- The Volume Slider can be dragged to adjust the audio volume.

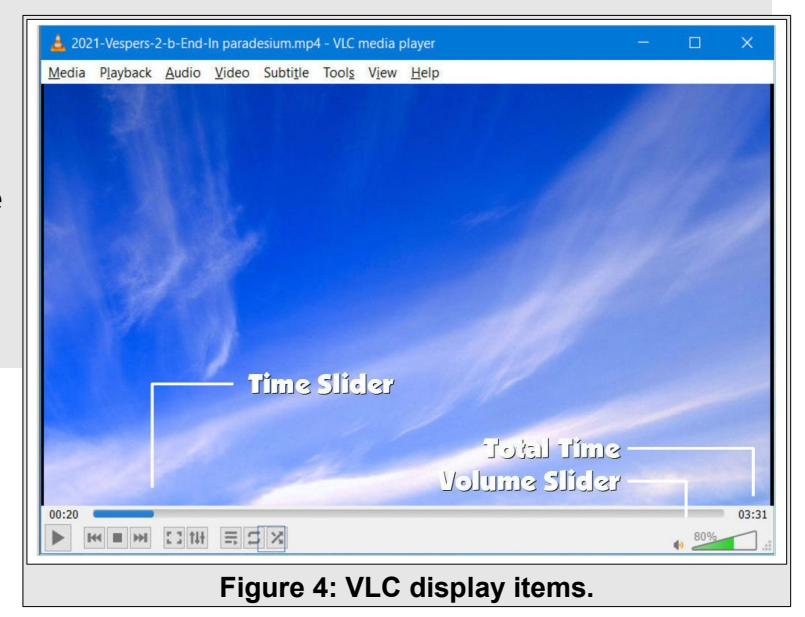

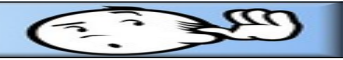

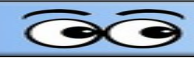

# Opening the VLC Player with the Vespers Pre-Post Playlist.

 Double click on the Vespers Pre-Post desktop shortcut. [You can also right click on the shortcut and select Open.]

This will start playing the first selection on the Playlist.

- ✓ Press the Spacebar to stop playback.
- Select the Toggle Playlist tool on the bottom horizontal toolbar to open the Playlist. [See Figure 3.]
- ✓ Double click on the desired selection.
- Adjust the volume using the appropriate fader control on the soundboard.
- ✓ Press the Spacebar to stop Playback.
- Drag the time location slider back to the beginning of the selection. [See Figure 4.]
- Toggle the Full Screen option ON.
- ✓ At the appropriate time, press the Spacebar to start playback.
- ✓ At the end of the selection, press the Spacebar to stop playback.
- Repeat the process to select and play the post Vespers selection.

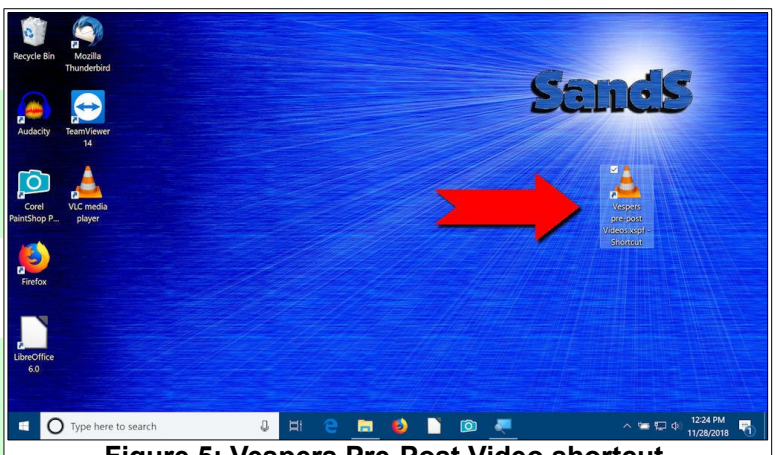

Figure 5: Vespers Pre-Post Video shortcut.

| 🔺 VLC media player                                                                                                    |                                                                                                    | -     |                   |  |
|----------------------------------------------------------------------------------------------------|----------------------------------------------------------------------------------------------------|-------|-------------------|--|
| Media Playback Audio Video Subtitle T                                                                                                    | pols View Help                                                                                                    |       |                   |  |
| Media Playback Audio Video Subtile T<br>Playfist<br>Playfist | View Help  View Help  Title Duration Album  Title Duration Album  Diracion Album  DiracionAlbum  Diracion Album  Diracion Album |       |                   |  |
| je-                                                                                                    |                                                                                                    |       | -:-               |  |
|                                                                                                    |                                                                                                    | 1.00x | € <sup>100%</sup> |  |
| Figure 6: The Vespers Pre-Post Playlist.                                                                                                    |                                                                                                    |       |                   |  |

NOTE: When the VLC player is in full screen mode, moving the mouse will open a player control tool bar near the bottom of the display. This toolbar will disappear when the mouse pointer is moved away from the toolbar. This toolbar has a tool to exit full screen mode.

| Playing Vespers Pre and Post videos |  |  |  |
|-------------------------------------|--|--|--|
|                                     |  |  |  |
| NOTES                               |  |  |  |
|                                     |  |  |  |
|                                     |  |  |  |
|                                     |  |  |  |
|                                     |  |  |  |
|                                     |  |  |  |
|                                     |  |  |  |
|                                     |  |  |  |
|                                     |  |  |  |
|                                     |  |  |  |
|                                     |  |  |  |
|                                     |  |  |  |
|                                     |  |  |  |
|                                     |  |  |  |
|                                     |  |  |  |
|                                     |  |  |  |
|                                     |  |  |  |
|                                     |  |  |  |
|                                     |  |  |  |
|                                     |  |  |  |
|                                     |  |  |  |
|                                     |  |  |  |
|                                     |  |  |  |
|                                     |  |  |  |
|                                     |  |  |  |
|                                     |  |  |  |